## Instructions: Add NECSD District and School Calendar Events

Add school or district events to your Google calendar in a few simple steps! **Step 1:** Go to <u>NewburghSchools.org</u> (if the link does not work, copy and paste the address into your browser)

| ← → C ① https://www.newburghschools.org                                                                         | x 🛛 🖓 i                                                                                                    |
|----------------------------------------------------------------------------------------------------|----------------------------------------------------------------------------------------------------|
| (845) 563-3400 124 Grand Street, Newburgh, NY 12550                                                             | Translate - Email Portal Accessibility                                                                                                    |
| NEWBURGH<br>ENLARGED CITY SCHOOL DISTRICT                                                                       | Inspiring students to become tomorrow's leaders beyond Academy Field MISSION<br>Through the work of all, we will achieve inclusive excellence VISION |
| DISTRICT - SCHOOLS - DEPARTMENTS - BOARD OF ED - FAMILIES - STAFF/FACULTY - C                                   | COMMUNITY - Google Site Search Q                                                                                                    |
| and a second and a second second second second second second second second second second second second second s |                                                                                                    |

Step 2: Scroll down until you find the Upcoming Events section on the right side of the page.

| UPCOMI         | ING EVENTS                         |       |
|----------------|------------------------------------|-------|
| For all events | s visit the Full District Calendar |       |
| Today          | Monday, September 24 💌             | Print |
| C - Day        |                                    |       |
| Monday, S      | September 24                       |       |
| D - Day        |                                    |       |
| 7:00am         | NFA - West Pride Week              |       |
| 6:15pm         | Balmville Open House               |       |
| Tuesday,       | September 25                       |       |
| NFA - Wes      | st Pride Week                      |       |
| E - Day        |                                    |       |
| 3:30pm         | SAVE Committee                     |       |
| 4:30pm         | Diversity Committee                |       |
|                |                                    |       |

**Step 3:** Select the blue + toward the bottom of the Google calendar.

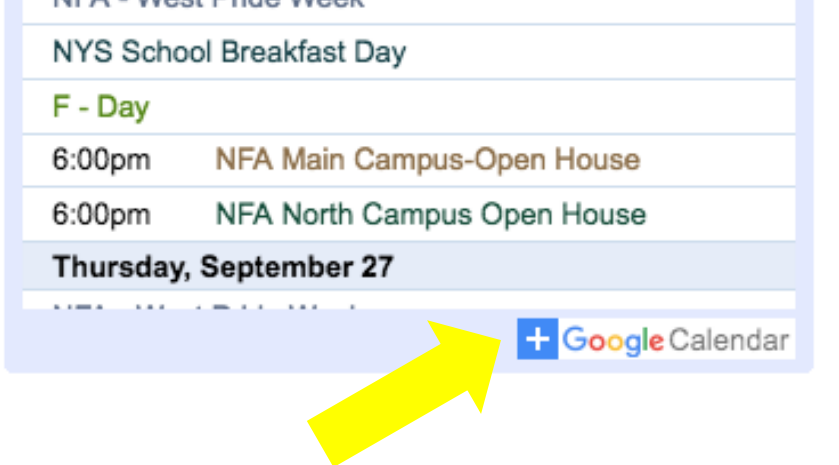

**Step 4:** All calendars will automatically be selected for you. Unselect any calendars you do not want to link to your personal Google calendar. Only calendars with a check mark next to them will be added to your calendar.

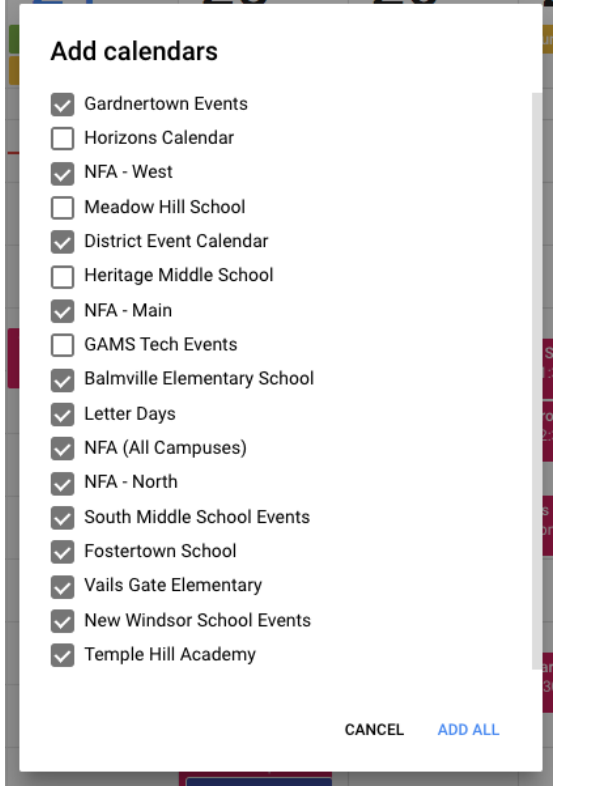

By completing these steps, you will be granted "view only" access unless other permissions are requested. When necessary, you can easily hide a calendar from view by clicking the check mark next to the calendar name on your Google calendar (on the left hand side, midway down the screen).

District Event Calendar
Fostertown School
Full NECSD District Calend...
GAMS Tech Events
Gardnertown Events
Heritage Middle School
Horizons Calendar

If you would like to add additional calendars at a later date, you can do so by repeating the steps above.

Add an event to the district calendar and not your personal calendar by using the pull down bar.